# 配置零日P-5GS6-GL和P-5GS6-R16SA-GL部署

| 日录                           |   |
|------------------------------|---|
|                              | I |
| <u>先决条件</u>                  |   |
|                              |   |
| <u>兼容路由器</u>                 |   |
| <u>使用的组件</u>                 |   |
| <u>背景信息</u>                  |   |
| <u>硬件安装</u>                  |   |
| <u>P-5GS6-GL模块的前面板</u>       |   |
| <u>P-5GS6-R16SA-GL模块的前面板</u> |   |
| <u>P-5GS6-GL模块的一般信息</u>      |   |
| P-5GS6-R16SA-GL模块的一般信息       |   |
| 模块上的LED状态指示                  |   |
| <del>安装SIM卡</del>            |   |
| <u>安装5G天线</u>                |   |
| <u>启动P-5GS6-GL模块</u>         |   |
| <u>软件安装</u>                  |   |
| 通过控制台和SSH访问P-5GS6-GL         |   |
| 检查硬件信息                       |   |
| 检查会话连接                       |   |
| 检查无线电信息                      |   |
| 频段选择                         |   |
| 检查并配置蜂窝网接口                   |   |
| <u>检查并配置蜂窝接入点名称(APN)</u>     |   |
| 检查并配置P-5GS6-GL/R16SA-GL      |   |
| 配置主SIM和SIM故障切换命令             |   |
| <u>配置自动SIM</u>               |   |
|                              | 1 |

# 简介

本文档介绍思科可插拔接口模块P-5GS6-GL和P-5GS6-R16SA-GL的初始配置和安装过程。

# 先决条件

# 要求

Cisco 建议您具有以下主题的基础知识:

• 5G蜂窝网络基础知识

• 思科IOS® XE

## 兼容路由器

两个模块均支持路由器系列:

- C8200
- C8300
- ISR 1K

## 使用的组件

- ISR 1821(v. 17.9.4)
- P-5GS6-GL(v. M0H.020202)
- P-5GS6-R16SA-GL(v. M0H.020202)

本文档中的信息都是基于特定实验室环境中的设备编写的。本文档中使用的所有设备最初均采用原 始(默认)配置。如果您的网络处于活动状态,请确保您了解所有命令的潜在影响。

## 背景信息

任何复杂的配置过程均不属于本出版物的范围,因为本文档提供安装、配置兼容性和检查功能。这 些模块是即插即用设备,但提供的信息易于使用。以下是所有已发布的P-5GS6-GL和P-5GS6-R16SA-GL文档的超链接。

### 硬件安装

P-5GS6-GL模块的前面板

下图显示了P-5GS6-GL模块的I/0面板:

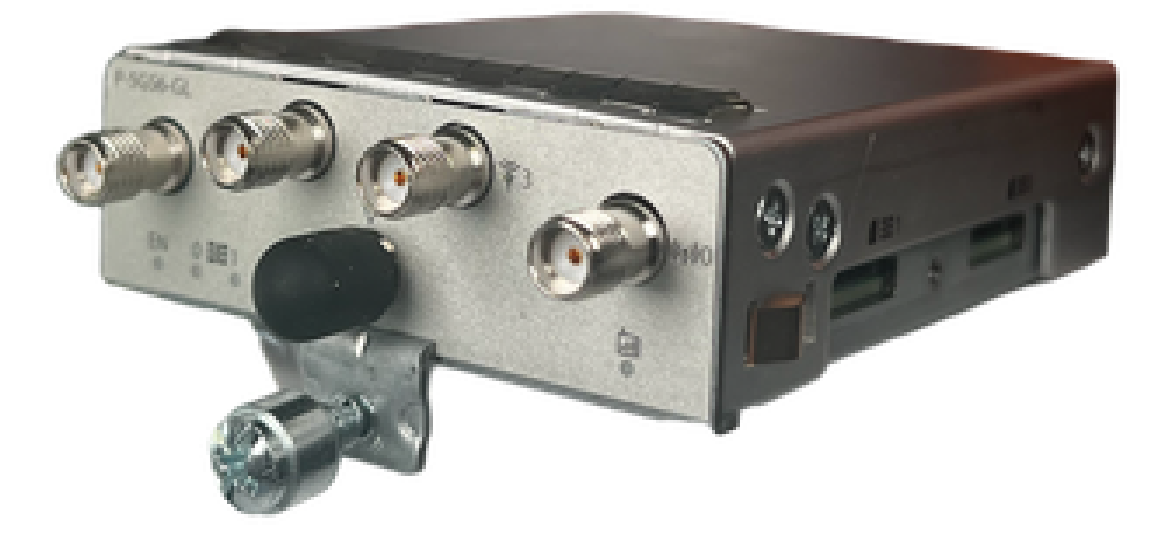

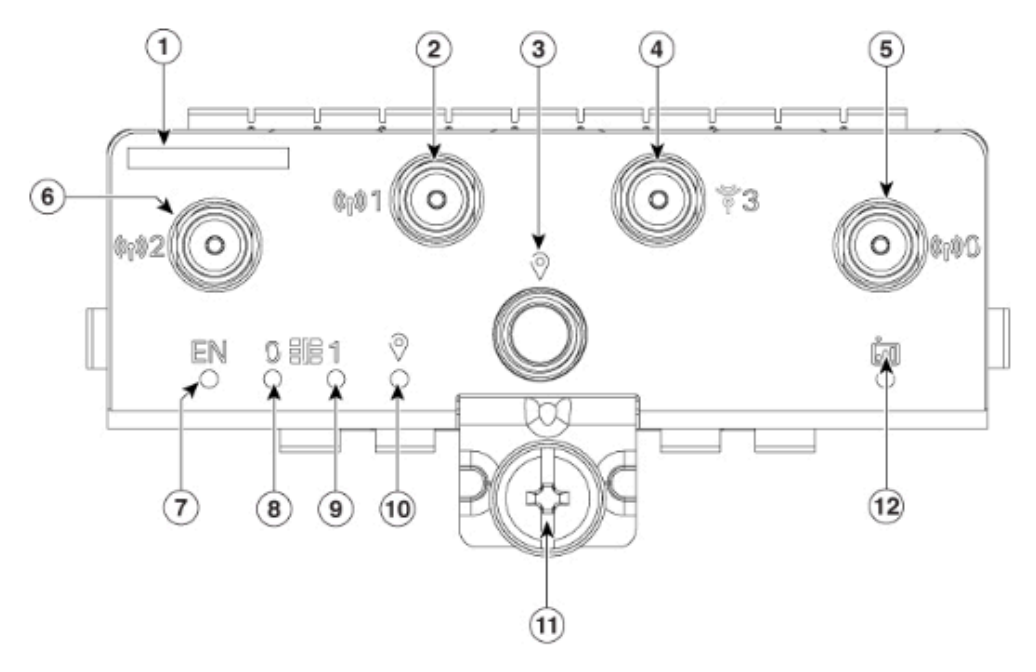

| 1  | The printed PID  |
|----|------------------|
| 2  | Antenna 1 (SMA)  |
| 3  | GPS (SMA)        |
| 4  | Antenna 3 (SMA)  |
| 5  | Antenna 0 (SMA)  |
| 6  | Antenna 2 (SMA)  |
| 7  | Enable LED       |
| 8  | SIM 0 LED        |
| 9  | SIM 1 LED        |
| 10 | GPS LED          |
| 11 | M3.5 thumb-screw |
| 12 | Service LED      |

### P-5GS6-R16SA-GL模块的前面板

下图显示了P-5GS6-R16SA-GL模块的I/0面板:

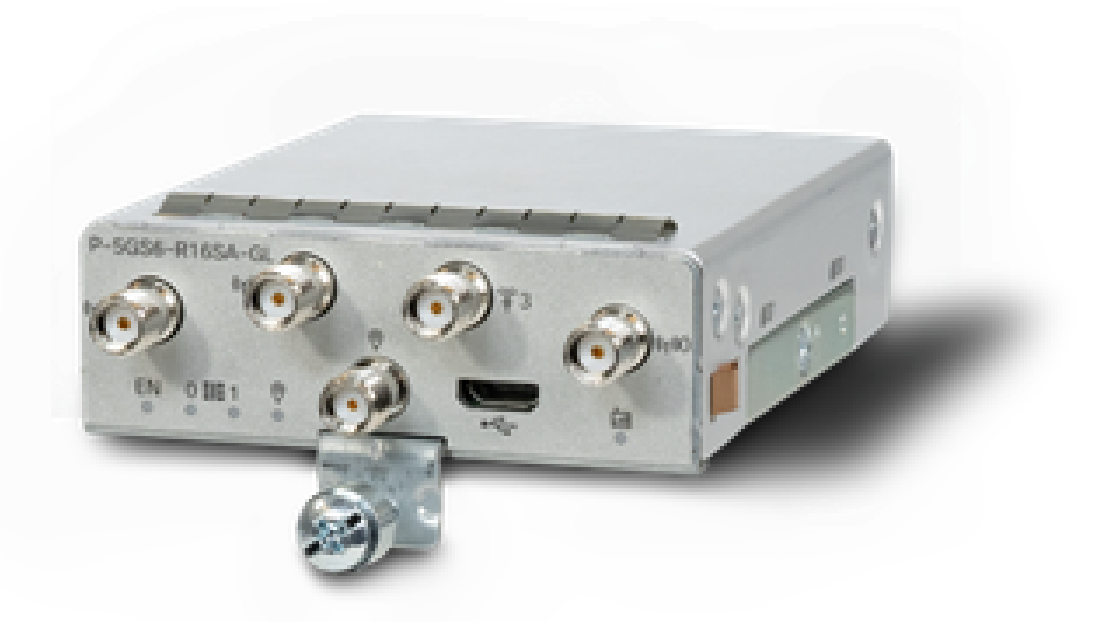

P-5GS6-GL模块的一般信息

本模块:

- 支持双MICROS SIM插槽和固件版本030202支持的活动GPS天线。
- 是SMA天线支持。
- 作为NSA(非独立)设备工作。这意味着5G频段位于数据平面上,而LTE位于控制平面上。 因此,NSA设备需要将流量从4G频段聚合到5G频段才能从CG522传入和传出。
- 支持采用4G LTE Advanced Pro系统的LTE。
- 支持路由器C8300 IOS版本17.3.2及更高版本。
- 支持路由器C8200 IOS版本17.5.1及更高版本。
- 调制解调器为Telit FN980。

P-5GS6-R16SA-GL模块的一般信息

本模块:

- 支持双MICROS SIM插槽和固件版本030202支持的活动GPS天线。
- 作为SA(独立)工作;这基本上允许5G频段进入数据平面和控制平面。这会在使用过程中立 即汇聚5G连接。
- 是SMA天线支持。
- 支持采用4G LTE Advanced Pro系统的LTE。
- 支持所有兼容的路由器IOS-XE版本17.12.1及更高版本。
- 调制解调器为Sierra Wireless EM9293。

模块上的LED状态指示

| LED  | 颜色       | 功能                                                      |
|------|----------|---------------------------------------------------------|
| EN   | 绿色,黄色    | 绿色:模块已打开<br>黄色:模块电源无法正常工作                               |
| SIMO | 绿色,黄色    | 黄色:SIM0已安装但未激活<br>绿色:SIM0已安装并处于活动状<br>态<br>绿色闪存:LTE数据活动 |
| SIM1 | 绿色,黄色    | 黄色:SIM1已安装但未激活<br>绿色:SIM1已安装并处于活动状<br>态<br>绿色闪存:LTE数据活动 |
| GPS  | 绿色,黄色    | 黄色:软件定义<br>绿色:已配置GPS<br>绿色闪存:GPS获取                      |
| 服务   | 绿色,黄色,蓝色 | 黄色:3G<br>绿色:4G<br>蓝色:5G                                 |

#### 安装SIM卡

PIM在SIM插槽上有一个封壳盖。它有一个盖子,通过十字头螺钉固定在一起。SIM卡大小仅与 MICRO SIM(高度:15毫米,宽度:12毫米,厚度:0.76毫米)。

小心卸下螺钉,露出如下所示的SIM插槽:

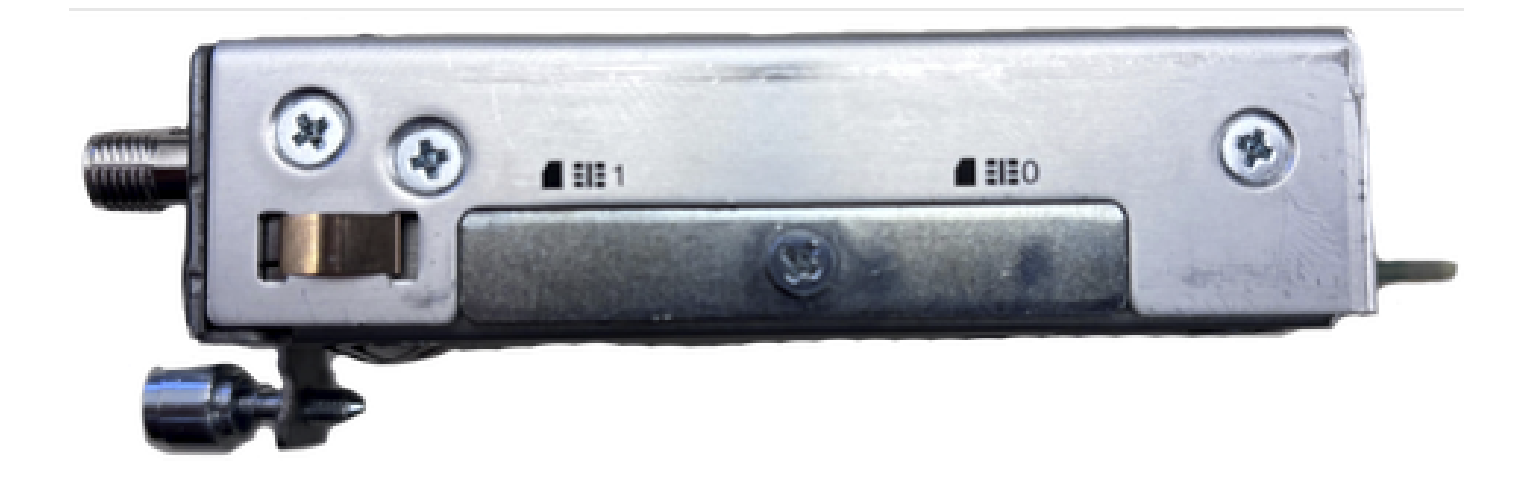

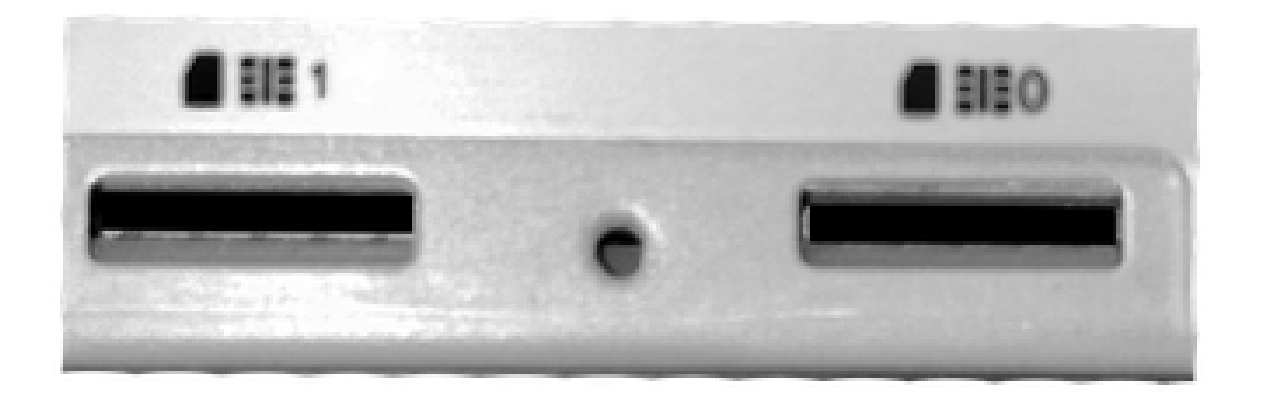

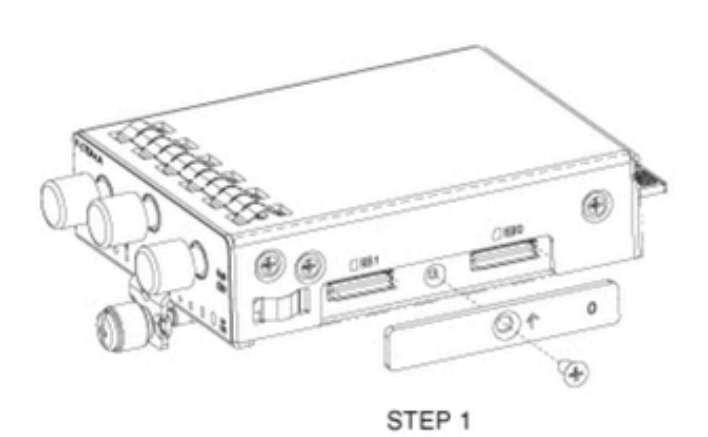

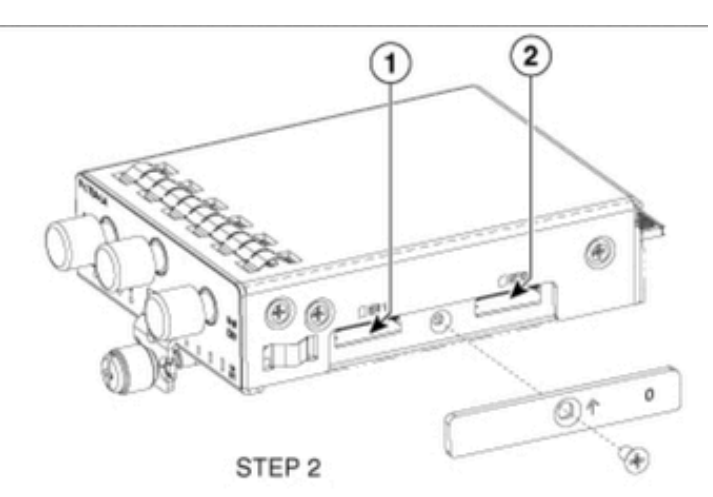

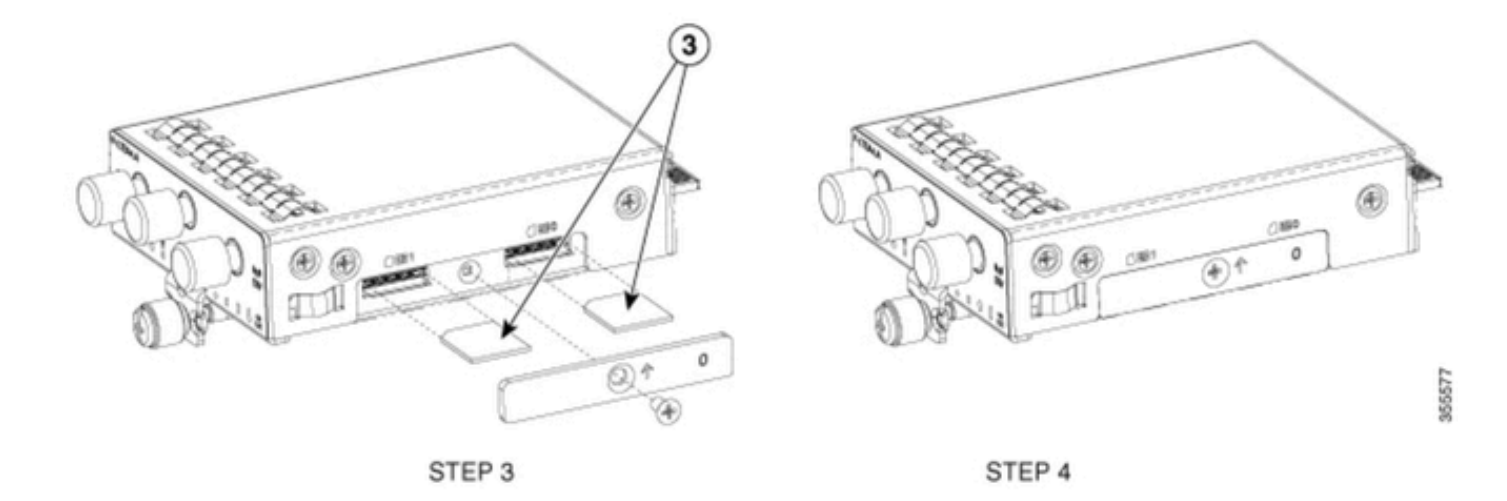

安装5G天线

必须在PIM上安装5G天线。唯一支持的室内5G天线是<u>5G-ANTM-SMA-D</u>(多频旋转安装偶极天线 )。

要插入天线,请执行以下操作:

- 1. 确保模块未通电。
- 2. 取下天线的SMA凸式连接器端。
- 3. 将连接器拧入模块上的凹式连接器,直到适度拧紧。

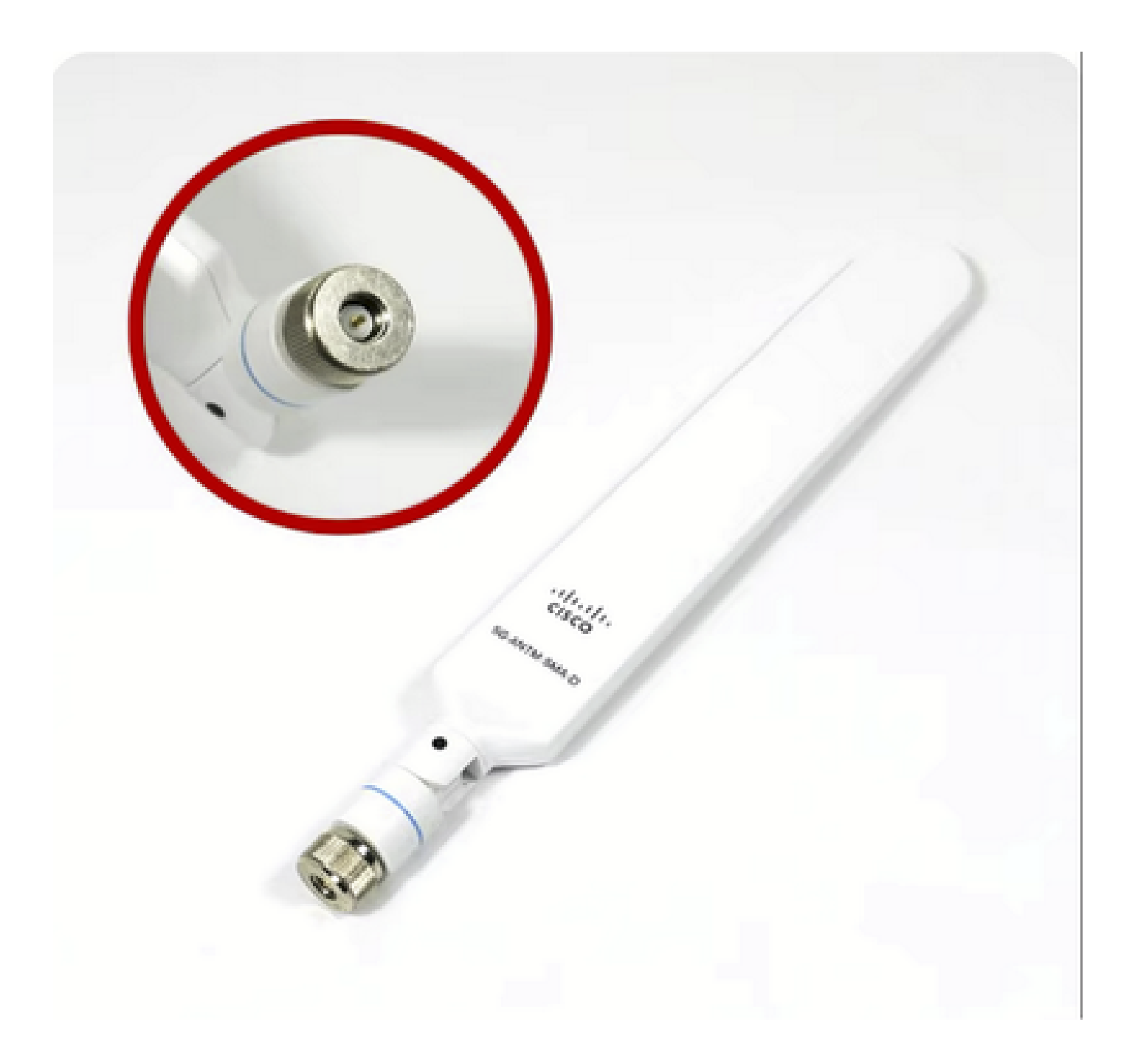

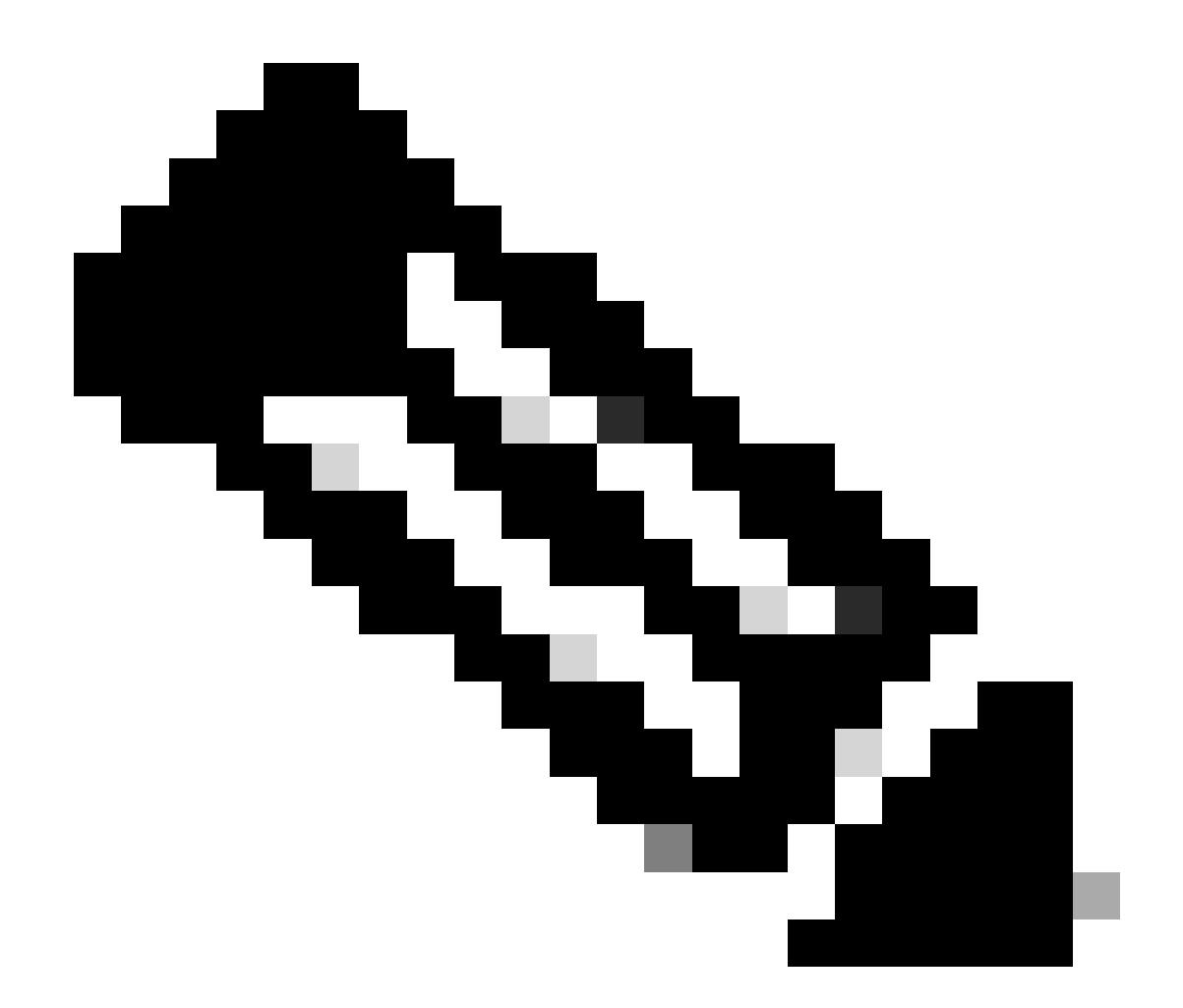

注意:5G-ANTM-SMA-D供室内使用。天线设计为连接到设备上的专用天线端口。安装天 线无需特殊工具。

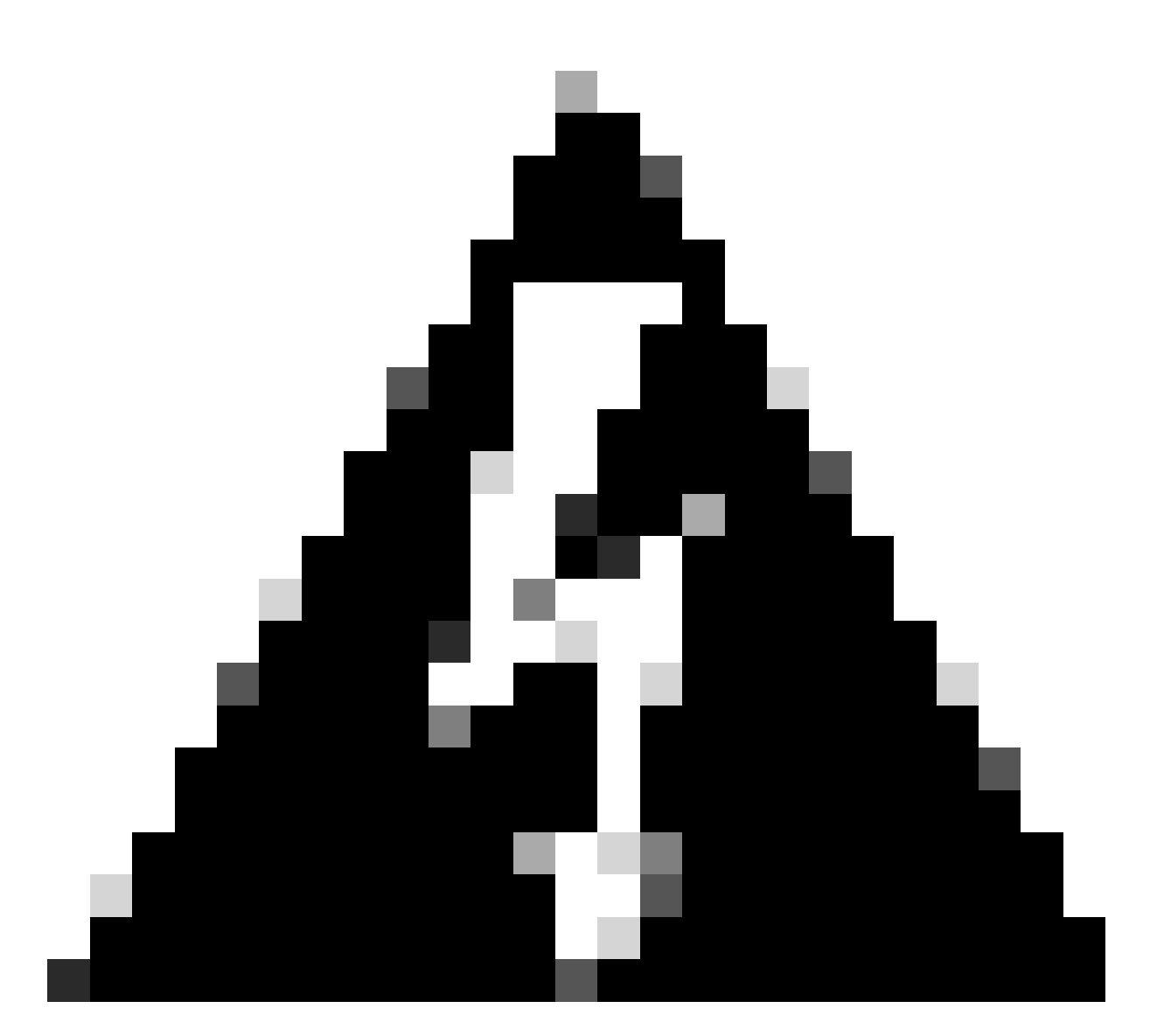

警告:请使用<u>5G-ANTM-SMA-D安装指南,遵循</u>安全防范措施和协议,执行闪电活动。

启动P-5GS6-GL模块

将模块插入路由器。它可插入路由器中的PCIE插槽,为模块供电。确认插入后,请务必拧紧拇指螺 钉。

C8200:

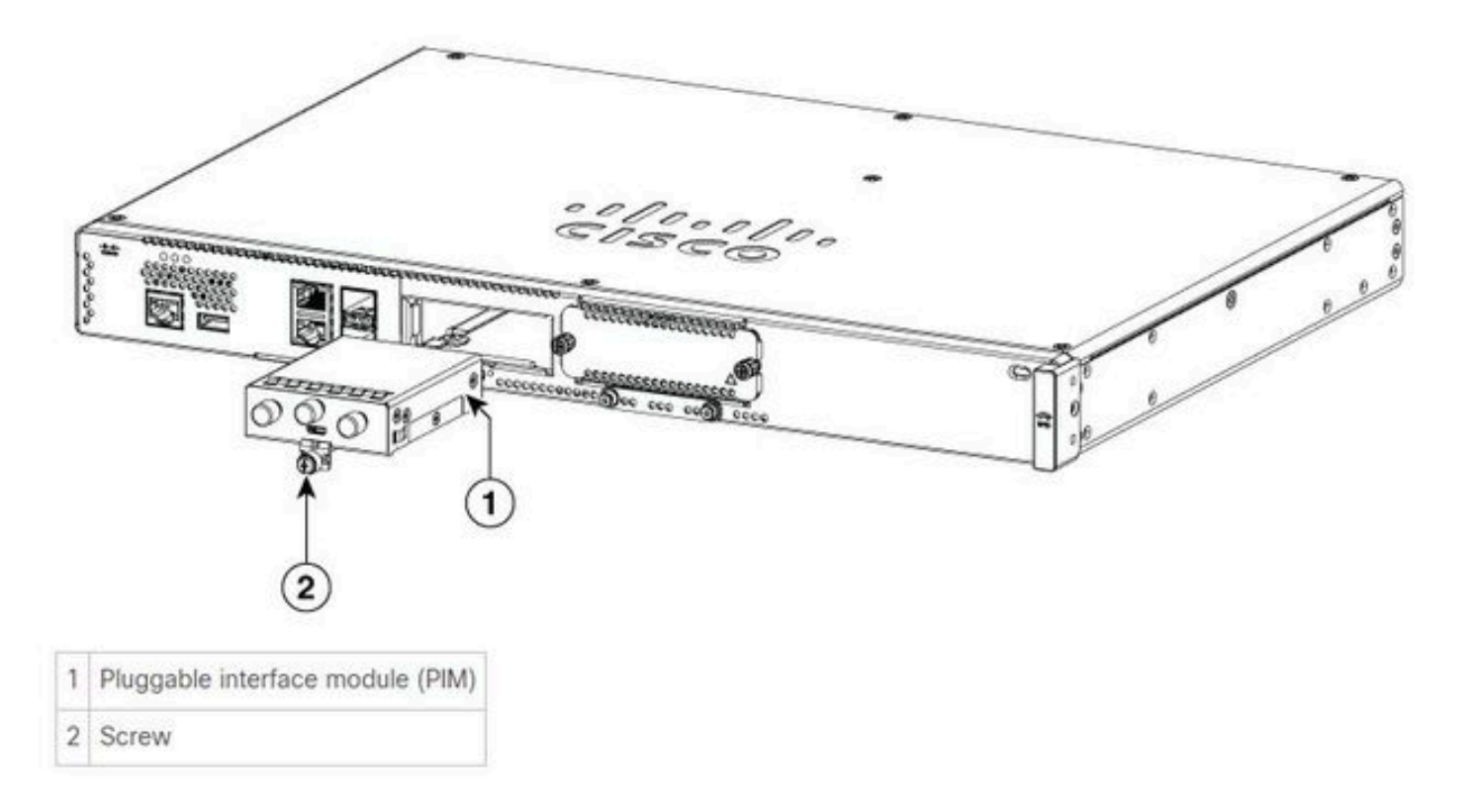

C8300-1N1S和C8300-2N2S:

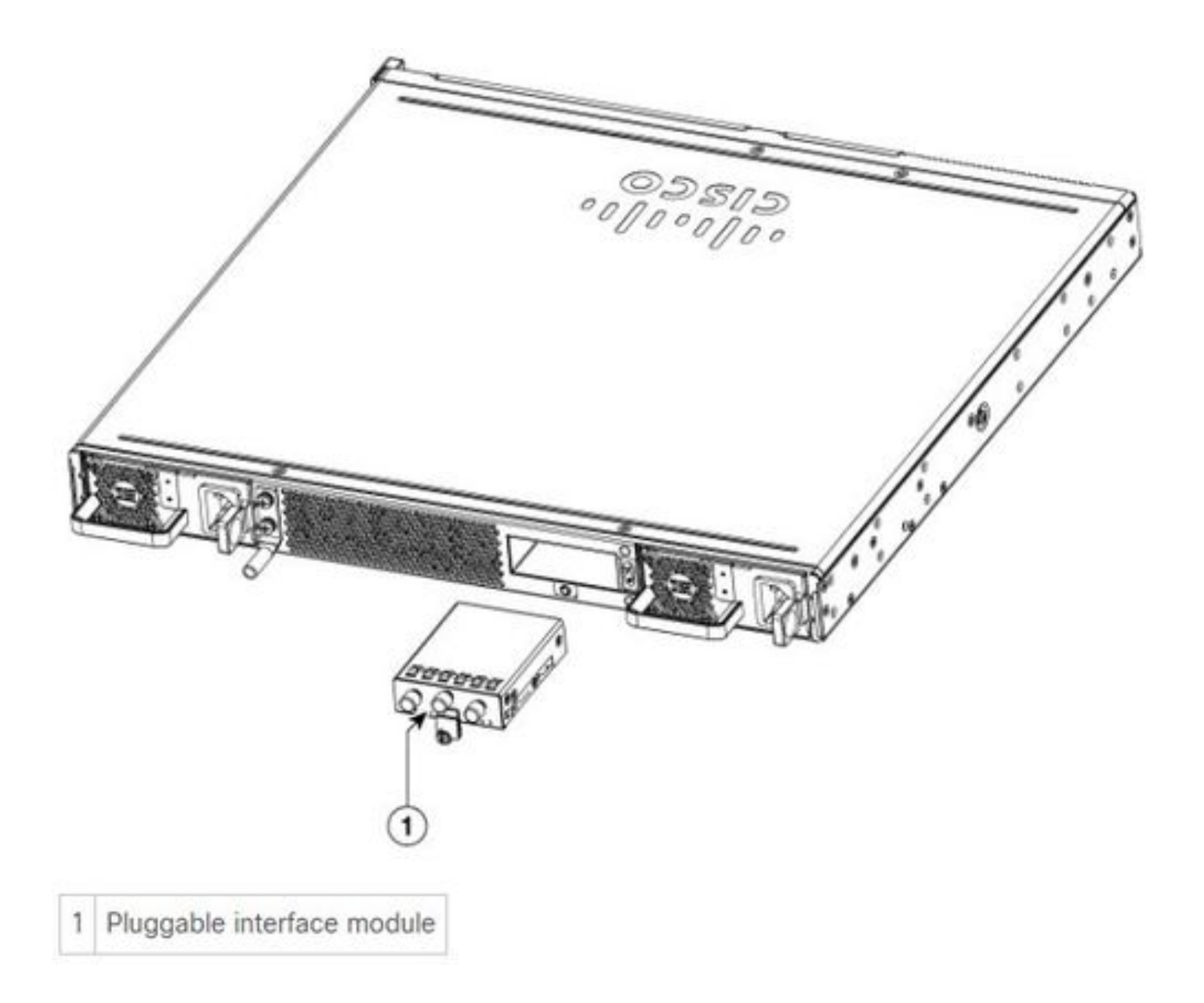

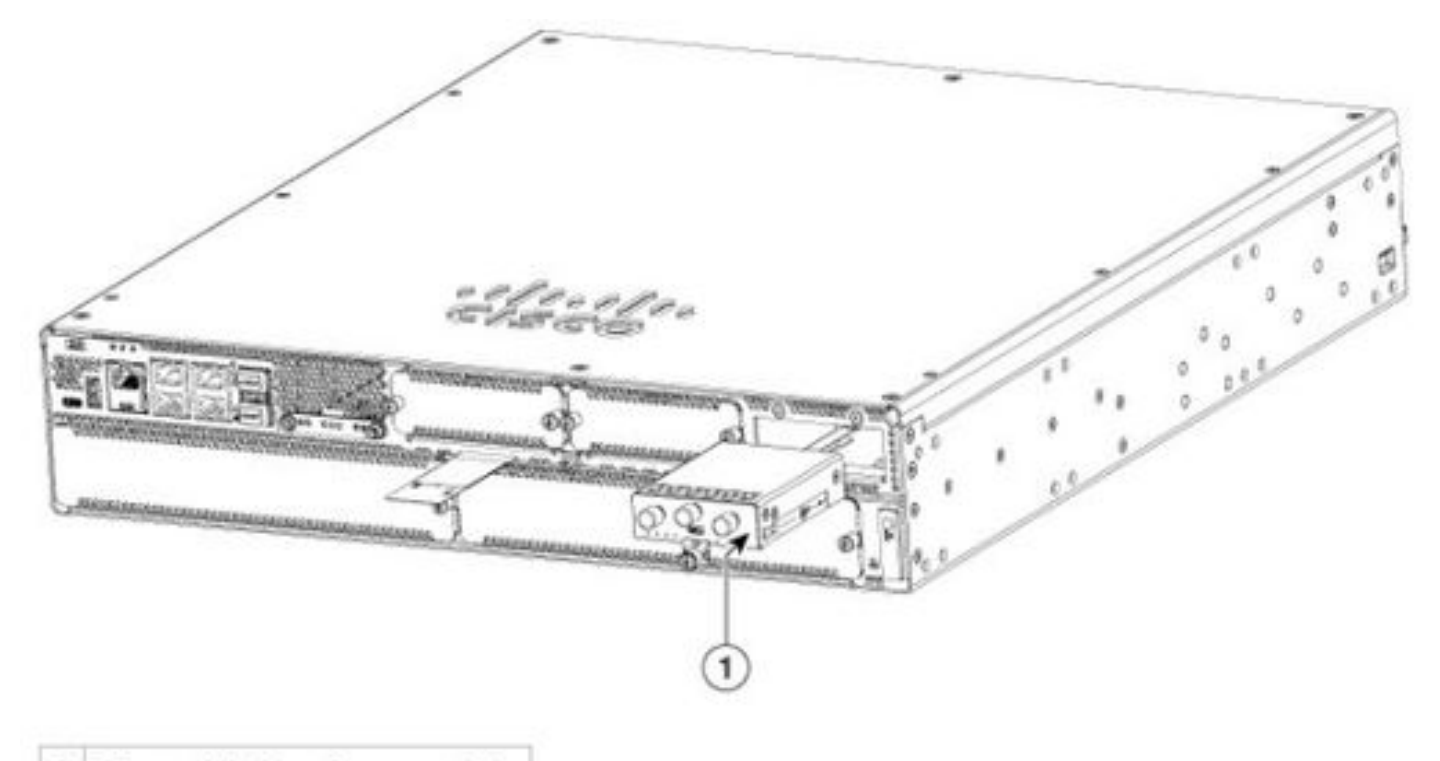

1 Pluggable interface module

#### ISR1101和ISR1121/1161:

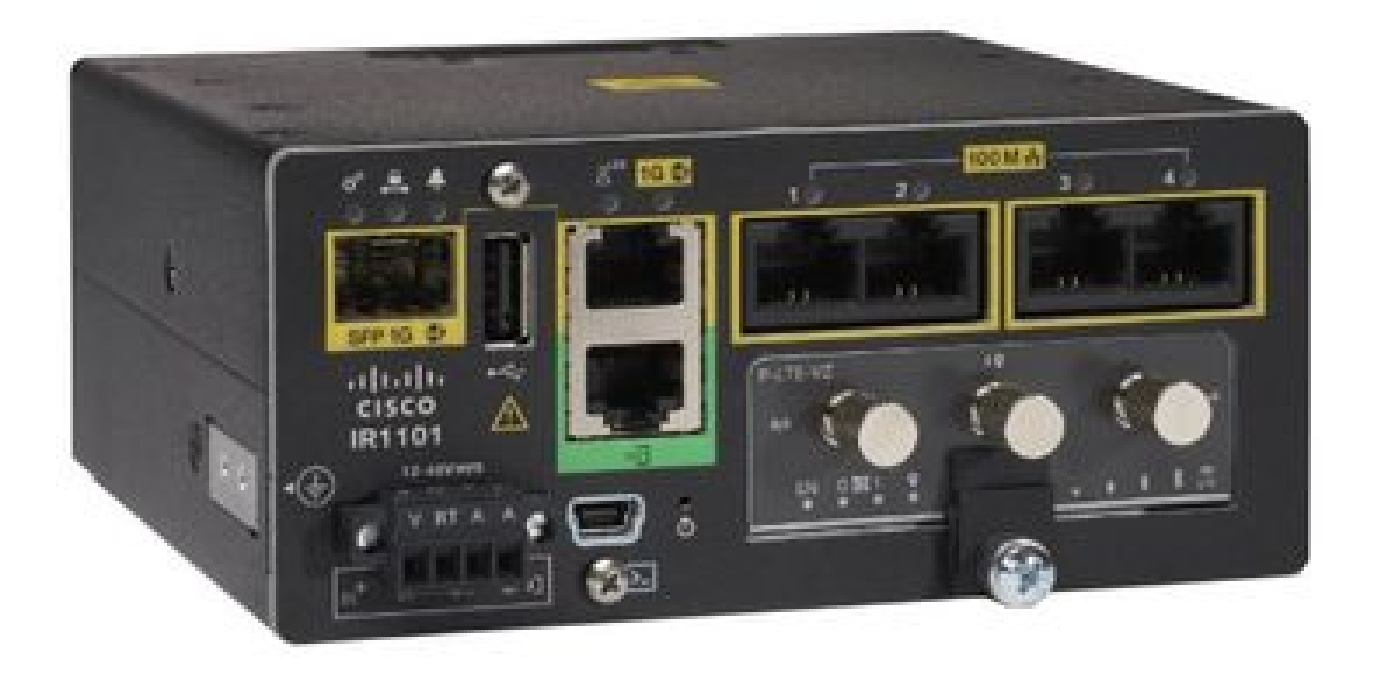

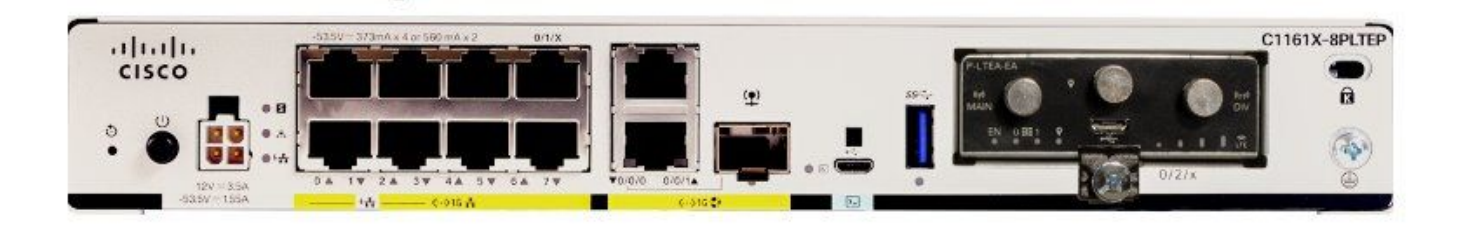

软件安装

通过控制台和SSH访问P-5GS6-GL

此步骤需要路由器从终端仿真器软件(PUTTY/SecureCRT)通过控制台或SSH会话进行访问。

检查硬件信息

检查会话连接

ISR1821# show cellular 0/x/0 network

检查无线电信息

ISR1821# show cellular 0/x/0 radio band

频段选择

此功能用于将调制解调器锁定为仅使用指定频段。

此命令不会锁定4G的3G频段20和5G的频段78。

#### 检查并配置蜂窝网接口

! interface Cellular0/x/0 ip address negotiated ip nat outside dialer in-band dialer idle-timeout 0 dialer watch-group 1 dialer-group 1 pulse-time 1 ! ip route 0.0.0.0 0.0.0.0 cellular0/x/0 Т dialer watch-list 1 ip x.x.x.x 0.0.0.0 dialer watch-list 1 delay route-check initial 60 dialer watch-list 1 delay connect 1 dialer-list 1 protocol ip permit controller cellular 0/x/0lte sim data-profile 3 attach-profile 1 slot 0 lte sim data-profile 4 attach-profile 4 slot 1 ï

#### 检查并配置蜂窝接入点名称(APN)

观察可供使用的APN配置文件:

```
ISR1821# show cellular 0/X/0 profile
Profile password Encryption level = 7
Profile 1 = INACTIVE **
_____
PDP Type = IPv4v6
Access Point Name (APN) = ims
Authentication = None
Profile 2 = INACTIVE
_____
PDP Type = IPv4v6
Access Point Name (APN) = vzwadmin
Authentication = None
Profile 3 = ACTIVE*
_____
PDP Type = IPv4v6
PDP address = XXX.XXX.XXX.XXX
```

IPv4 PDP Connection is successful

Access Point Name (APN) = VZWINTERNET Authentication = None Primary DNS address = XXX.XXX.XXX.XXX Secondary DNS address = XXX.XXX.XXX.XXX Profile 4 = INACTIVE \_\_\_\_\_ PDP Type = IPv4v6Access Point Name (APN) = vzwapp Authentication = None Profile 5 = INACTIVE \_\_\_\_\_ PDP Type = IPv4v6Access Point Name (APN) = Authentication = None Profile 6 = INACTIVE \_\_\_\_\_ PDP Type = IPv4v6Access Point Name (APN) = vzwclass6 Authentication = None \* - Default profile \*\* - LTE attach profile

如何确认配置,然后在蜂窝网接口上配置APN:

ISR1821# show cellular 0/x/0 profile ISR1821# show running | sec controller ISR1821# cellular 0/1/0 lte profile create 1

none ipv4v6 ISR1821# cellular 0/1/0 lte profile create 1

pap user pwd ipv4v6

检查并配置P-5GS6-GL/R16SA-GL

此命令说明如何查看当前和已保存的固件。本部分包含完成此步骤的全面指南。

| ISR18 | 821# show | cellular | 0/x/0 firmware |            |        |
|-------|-----------|----------|----------------|------------|--------|
| Idx   | Carrier   |          | FwVersion      | PriVersion | Status |
| 3     | AT&T      |          | MOH.020002     | 0730       | Active |

Firmware Activation mode = AUTO

Modem image running: Main Mobile Network Operator: AT&T Number of MNO's = 11Index MNO ID MNO NAME 1 0 Generic GCF 2 1 Generic PTCRB 3 10 AT&T 4 11 T-Mobile Verizon Wireless 5 12 6 20 SK Telecom 7 21 SK Telecom Dongle NTT Docomo 8 30 9 KDDI 31 10 40 Telstra 11 50 Anatel

使用以下步骤上传和升级调制解调器的固件版本:

- 拥有可访问的TFTP服务器,将软件映像复制到服务器上,并确保文件的权限是匿名的TFTP用 户可以访问文件。
- 创建调制解调器固件的子目录。
- 确认您使用的是基于您的运营商和调制解调器的正确固件(可在软件<u>页面中查</u>看)。
- 将固件文件(.bin)复制到该目录。
- 使用下列命令通过CLI进行升级:

ISR1821# copy tftp: flash: Address or name of remote host []? Source filename []? Destination filename [filename]?

Accessing tftp://

/

... ISR1821# mkdir

ISR1821# microcode reload cellular 0 1 modem-provision flash:/

/

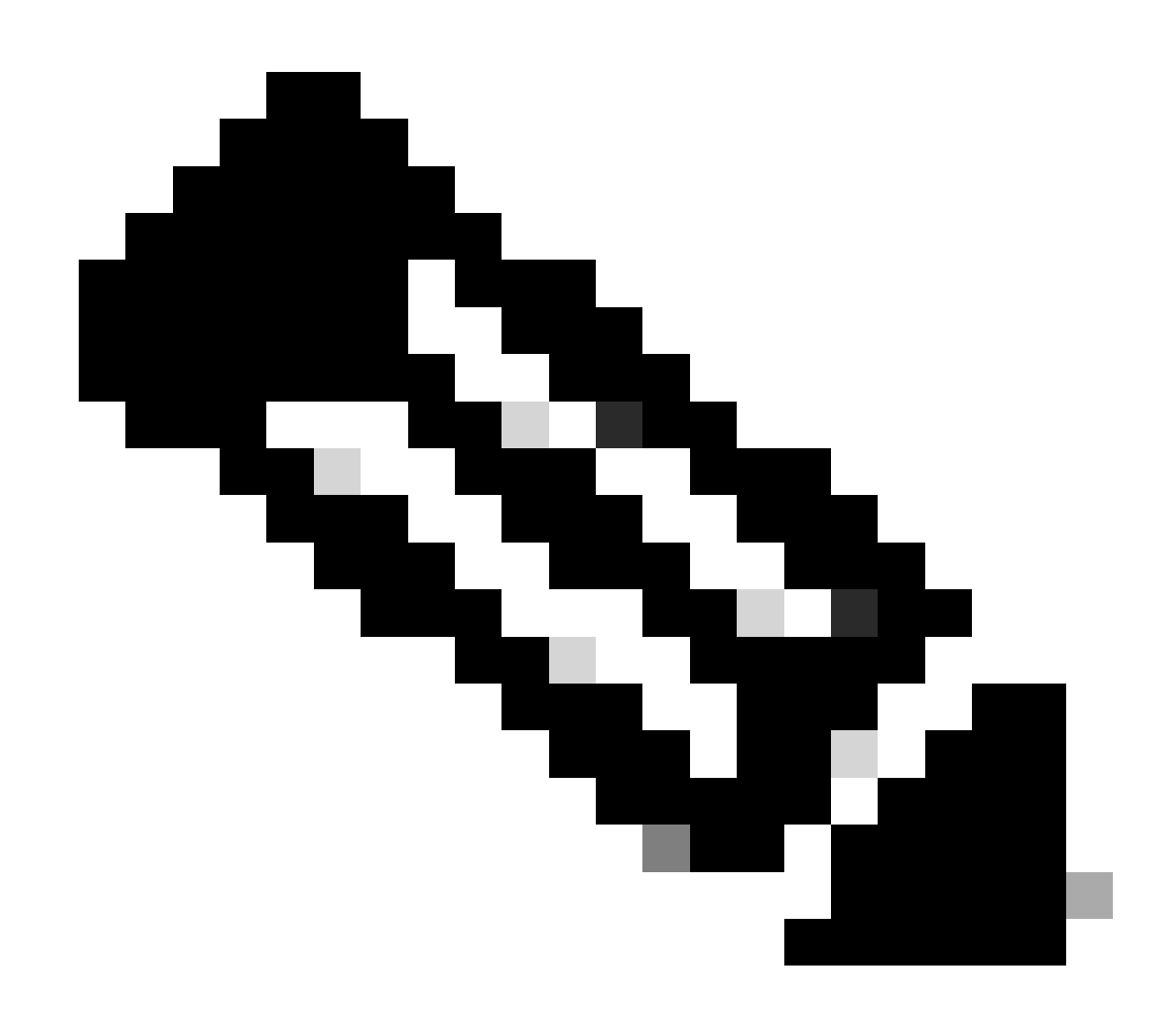

注意:PIM上唯一可升级的组件是固件。路由器软件中会提交其他升级。

#### 配置主SIM和SIM故障切换命令

1.查看当前的活动SIM:

ISR1821# show controller cellular 0/x/0 sim Cellular Dual SIM details: ------SIM 0 is present SIM 1 is not present SIM 0 is active SIM

2.配置控制器蜂窝网接口:

```
ISR1821# conf t
ISR1821# controller cellular 0/x/0
ISR1821# lte sim primary slot 0
ISR1821# lte sim max-retry 6
ISR1821# lte failovertimer 5
ISR1821# lte sim data-profile 3 attach-profile 1 slot 0
ISR1821# lte sim data-profile 4 attach-profile 4 slot 1
```

### 配置自动SIM

ISR1821# configure terminal ISR1821(config)# controller cellular 0/x/0 ISR1821(config-controller)# lte firmware auto-sim

#### 关于此翻译

思科采用人工翻译与机器翻译相结合的方式将此文档翻译成不同语言,希望全球的用户都能通过各 自的语言得到支持性的内容。

请注意:即使是最好的机器翻译,其准确度也不及专业翻译人员的水平。

Cisco Systems, Inc. 对于翻译的准确性不承担任何责任,并建议您总是参考英文原始文档(已提供 链接)。